#### Adding Notes to a Student Audit

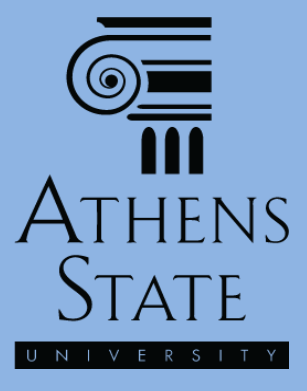

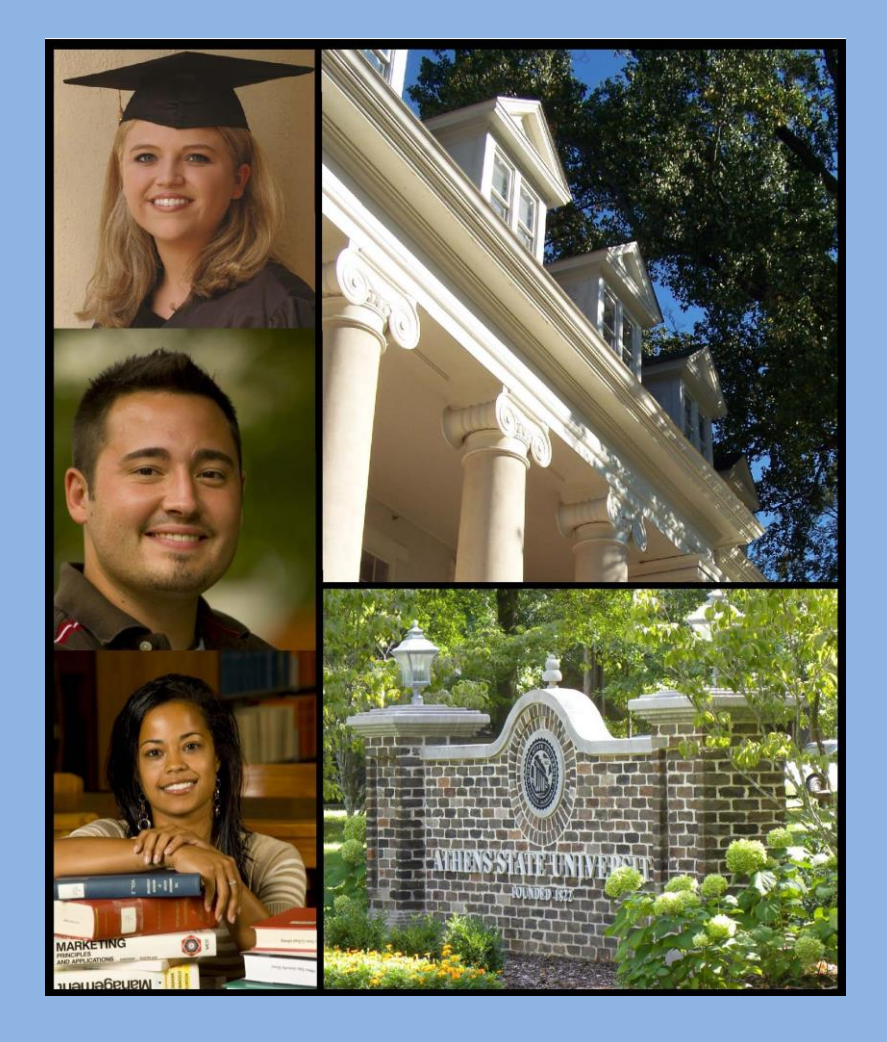

#### November 2014

### Topics

- Adding and Viewing Notes in a Student Audit Using the Notes Tab
- Adding a Note Using the Add Note Icon

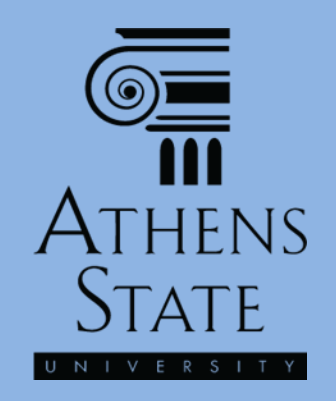

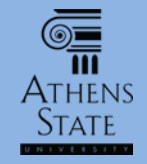

#### About Notes

- One of the many useful features in Degree Works is the ability for advisors to compose and save advising notes directly in a student's audit
- These notes replace the need for written instructions or notations that advisors may have provided or emailed to a student after an advising session
- Notes can be added during an advising session while the audit is being reviewed by the advisor and student

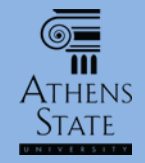

#### About Notes

#### • Please keep in mind:

- Notes are a permanent addition to the student's audit report and academic record – once added they <u>cannot</u> be deleted or modified
- Notes can be viewed by anyone authorized to view the audit – both students and advisors
- Unfortunately, at this time the Degree Works Notes function does not allow for active spellchecking; therefore Notes should be carefully reviewed before being saved

## The Notes Tab

https://degreeworksadmin.athens.edu/IRISLink.cgi

Athens State

Clicking on the Notes Tab in the audit header will load the Notes options. Once the Notes Tab is selected, any notes that were added previously will be seen.

Q,

| At                                                                                                    | thens State Online                                          |        | Н           | elp         | Print                                                                 |               | Log Out            |   |
|----------------------------------------------------------------------------------------------------|-------------------------------------------------------------|--------|-------------|-------------|-----------------------------------------------------------------------|---------------|--------------------|---|
| Find     Student ID     II     Name     II     Degree     Major     Student Class Level     Last Audit       Image: Student ID     Image: Student ID     Image: Student Class Level     Image: Student Class Level     Imag |                                                             |        |             |             |                                                                       |               |                    |   |
| Worksheets Notes PA Calc                                                                                                    |                                                             |        |             |             |                                                                       |               |                    |   |
| Worksheets                                                                                                    | Student View                                                | - View | Save as PDF | Process New | ✓ Include in-progress classes         ✓ Include preregistered classes | History       |                    |   |
| What If Athens State University Plan of Study                                                                                                    |                                                             |        |             |             |                                                                       |               |                    |   |
| Look Ahead                                                                                                    | Look Ahead Student View A0000AD8 as of 11-Nov-2014 at 15:19 |        |             |             |                                                                       |               |                    | = |
|                                                                                                    | Student                                                     |        |             | College     | College of Education                                                  | Student Statu | s Active           |   |
|                                                                                                    | ID                                                          |        |             | Advisor H   | łutchinson, Wanda W                                                   | Academic Star | ding Good Standing |   |
|                                                                                                    | Classification                                              | Senior |             | Degree B    | achelor of Science in Education                                       | Student Hold  |                    |   |
|                                                                                                    | Institutional GPA                                           | 3.86   |             | Major E     | lementary Education                                                   |               |                    |   |
|                                                                                                    | Overall GPA                                                 | 3.63   |             | Minor       |                                                                       |               |                    |   |

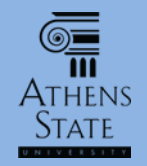

#### Add Note

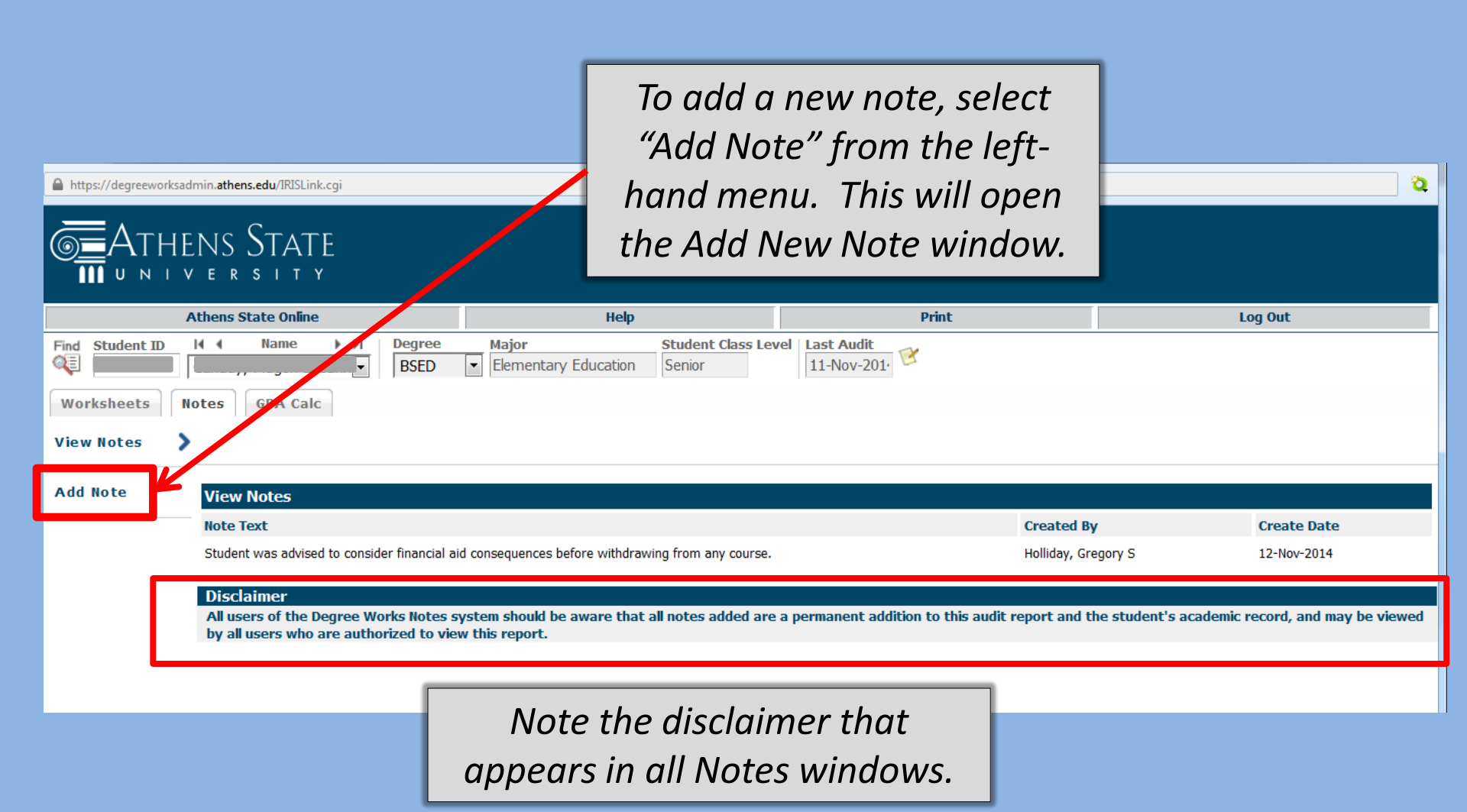

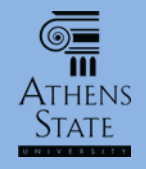

#### **Enter Note**

You can choose from several predefined ð https://degreeworksadmin.athens.edu/IRISLink.cgi notes and then add Athens State additional comments. Athens State Online Help Print Log Out 14 4 Name Student Class Level | Last Audit I I Degree Major Find Student ID QE Elementary Education 11-Nov-2014 BSED Ŧ Senior GPA Calc Worksheets Notes View Notes Add Note Add New Note Enter your note and click the Save Note button Choose a predefined note from the list below Or simply click in the blank window and compose a custom note. Save Note Clear Disclaimer

All users of the Degree Works Notes system should be aware that all notes added are a permanent addition to this audit report and the student's academic record, and may be viewed by all users who are authorized to view this report.

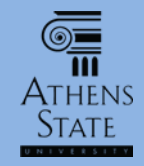

#### Save Note

| https://degreeworksadmin                            | a <b>thens.edu</b> /IRISLink.cgi                                                           |                                                                                      |                                |                                                   |                                                                               |
|-----------------------------------------------------|--------------------------------------------------------------------------------------------|--------------------------------------------------------------------------------------|--------------------------------|---------------------------------------------------|-------------------------------------------------------------------------------|
|                                                     | IS STATE<br>= r s i t y                                                                    |                                                                                      |                                |                                                   |                                                                               |
| Ath                                                 | ens State Online                                                                           | Help                                                                                 |                                | Print                                             | Log Out                                                                       |
| Find     Student ID     H       Worksheets     Note | A Name H Degree<br>BSED<br>BSED                                                            | Major         Student Class <ul> <li>Elementary Education</li> <li>Senior</li> </ul> | Level Last Audit<br>11-Nov-201 | . 8                                               |                                                                               |
| View Notes                                          |                                                                                            |                                                                                      |                                |                                                   |                                                                               |
| Add Note 💙                                          | Add New Note                                                                               |                                                                                      |                                |                                                   |                                                                               |
|                                                     | Enter your note and click the Sav                                                          | e Note button                                                                        |                                |                                                   |                                                                               |
|                                                     | Student and advisor discussed stu                                                          | dent's career plans.                                                                 |                                | •                                                 |                                                                               |
|                                                     | Student and <u>advisor</u> discussed stud<br>search options were shared and re<br>session. | dent's career plans. Several job<br>viewed during the advising                       |                                | Once yo<br>composing<br>note, click "<br>the note | u have finished<br>and reviewing the<br>'Save Note" to save<br>e permanently. |
|                                                     | Save Note Clear                                                                            |                                                                                      |                                |                                                   |                                                                               |
|                                                     | All users of the Degree Works Note                                                         | s system should be aware that all notes adde                                         | d are a permanent              | addition to this audit report and                 | d the student's academic record, and may be                                   |

viewed by all users who are authorized to view this report.

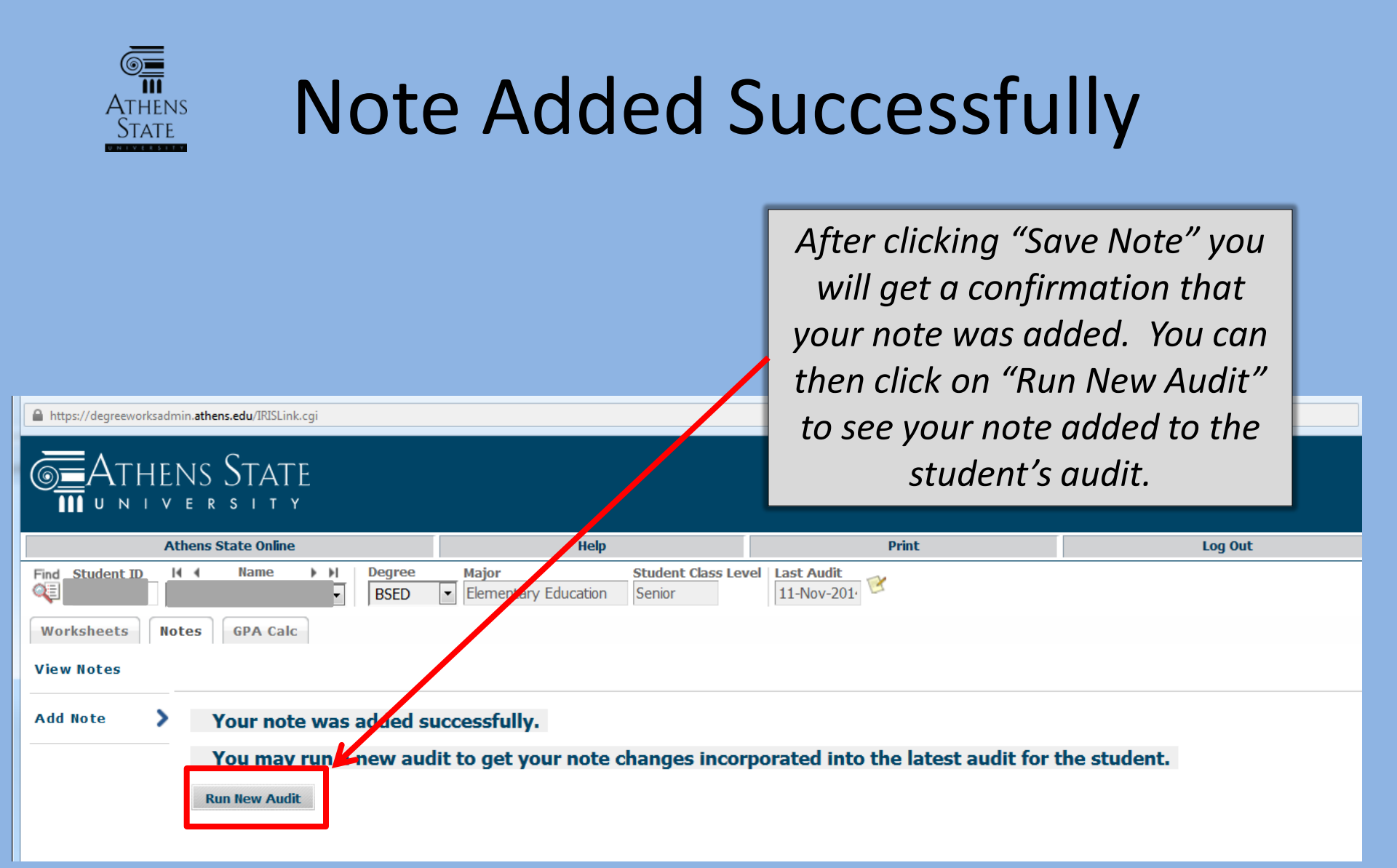

# Viewing Notes on the Audit

Once notes are added to the student's

audit and a new audit is run. notes appear

review all saved notes.

ATHENS

| In-progress         EL 413       Curr & Instr: Interm Reading         EL 420       Curr & Instr: Science         EL 423       Curr & Instr: Social Studies                                                                                                    |                                |                                      | at the bottom of the audit. In addition to<br>the note text, the audit shows who added<br>the note and the date the note was added. |                          |            |                        |  |
|----------------------------------------------------------------------------------------------------|--------------------------------|--------------------------------------|----------------------------------------------------------------------------------------------------|--------------------------|------------|------------------------|--|
| EL 424                                                                                                    | Curr & Instr: Intermed Math    |                                      |                                                                                                    | NA                       | 3          | Fall 2014              |  |
| EL 484<br>HPE 429                                                                                                    | Early Child& Ele PE Curriculum |                                      |                                                                                                    | NA                       | 3          | Fall 2014<br>Fall 2014 |  |
| Legend                                                                                                    |                                |                                      |                                                                                                    |                          |            |                        |  |
| Complete Complete                                                                                                    |                                | except for classes in-progress       |                                                                                                    | (T) Transfer Class       |            |                        |  |
| Not Complete     Nearly contained       * Pre-requisite required     (E) Class was                                                                                                    |                                | omplete - see advisor<br>is Excluded |                                                                                                    | @ Any cour               | rse number |                        |  |
| Disclaimer<br>You are encouraged to use this degree audit report as a guide when planning your progress toward completion of the above requirements. Your academic advisor may be<br>contacted for assistance in interpreting this report. This audit report is not your academic transcript and it is not official notification of completion of degree or certificate<br>requirements. Please contact the Registrar's Office concerning your official degree/certificate completion s |                                |                                      |                                                                                                    |                          |            |                        |  |
| llucian Company L.P. and its affiliates.                                                                                                    |                                | Υοι                                  |                                                                                                    | You can also click on Vi |            |                        |  |
|                                                                                                    |                                |                                      |                                                                                                    | Notes                    | from the   | Notes Tab to           |  |

#### The Notes Icon

| U Ellucian Degree Works - Athens State DWTEST Environment - Mozilla Firef | ox                                                                                        |                                     |                     |
|---------------------------------------------------------------------------|-------------------------------------------------------------------------------------------|-------------------------------------|---------------------|
| https://degreeworksadmin.athens.edu/IRISLink.cgi                          |                                                                                           |                                     |                     |
| THENS STATE                                                               |                                                                                           |                                     |                     |
| Athens State Online                                                       | Help                                                                                      | Print                               | Clicking the Notes  |
| Find Student ID II II Name II Degree                                      | Major         Student Class Level         L           Elementary Education         Senior | Today                               | Clicking the Notes  |
| Worksheets Notes GPA Calc                                                 |                                                                                           |                                     | lcon at the top of  |
| Worksheets Student View View                                              | Save as PDF Process New                                                                   | ogress classes<br>egistered classes | the audit header    |
|                                                                           |                                                                                           |                                     | provides a shortcut |
| https://degreeworksadmin.athens.edu/IRISLink.cgi                          |                                                                                           | 2                                   | ,<br>for adding new |

#### Add New Note

Enter your note and click the Save Note button

ш

Choose a predefined note from the list below

When the Notes icon is clicked, a pop-up window opens that allows notes to be composed and saved in the same way as using the Notes Tab.

notes.

Save Note Clear

### End of Tutorial

 Please view the other available tutorials that will help you make the most out of using Degree Works.

www.athens.edu/degreeworks

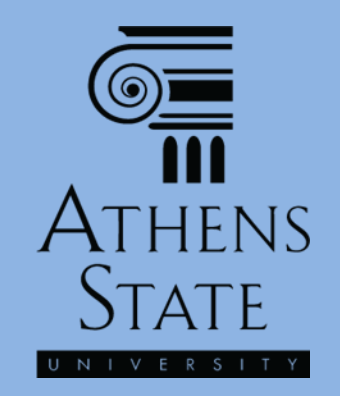